Die z.Z. sieben Online-Module für allgemein berufsqualifizierende Kompetenzen können von Lehrenden und Studierenden in einen neu eröffneten CommSy-Projektraum eingebettet werden. Die Module sind für die Unterstützung entsprechender Curricula oder für das Selbststudium verwendbar. Sie können leider nicht in bereits bestehende Projekträume eingegliedert werden, es ist jedoch möglich, aus bestehenden Projekträumen auf sie zu verlinken.

## Wie eröffnet man einen Projektraum mit einem ABK-Online-Modul?

- 1. Anmelden auf der educommSy Seite
- 2. Auf der Startseite nun unten rechts "Projektraum neu eröffnen" anklicken.

| Zimpel |                                                                                                    |
|--------|----------------------------------------------------------------------------------------------------|
| r      | Aktionen                                                                                           |
|        | <ul> <li>&gt; Projektraum neu eröffnen</li> <li>&gt; Gemeinschaftsraum neu<br/>eröffnen</li> </ul> |
|        | <ul> <li>&gt; E-Mail an die Moderation</li> <li>&gt; Nutzungsvereinbarungen</li> </ul>             |
| ka     |                                                                                                    |
|        |                                                                                                    |

3. Den Projektraum betiteln und als Vorlage die gewünscht ABK Vorlage wählen.

|              |                                                           | Nutzungshin      |
|--------------|-----------------------------------------------------------|------------------|
| Vorlage:     | *Standardvorlage                                          | Keine Nutzungshi |
|              | *leerer Raum                                              | A A              |
|              | *Standardvorlage<br><br>2005wise HSGD koerber 1806        |                  |
| Sprache:*    | 2005wise_HSPD_koerber                                     |                  |
|              | 2005wise_vsgd_koerber                                     |                  |
| Semester:    | 41-60.012 Einführung in die Erz.wiss. (SoSe 09 - Pazzini) |                  |
|              | 60.001 PE: Lehrerrolle, Lehrerberuf                       |                  |
|              | 60.046 Einfunrung in die Erzienungswiss. (Pazzini)        |                  |
|              | ABK: Bibliothekssystem                                    |                  |
|              | ABK: Gesprächsführung                                     |                  |
| Zuordnung:*  | ABK: Lehrertraining                                       |                  |
|              | ABK: Mediengestaltungskompetenz                           |                  |
| Beschreibung | (IABK: Mediennutzungskompetenz                            |                  |
|              | ABK: Verhandlungsführung                                  |                  |
|              | ABK: Wissenschaftliches Arbeiten                          |                  |
|              | Begleitseminar Konzepte der A&O: Work-Life Balance        | $\sim$           |
|              | raiken Gruppe der Universität Hamburg                     | Ť                |

4. Den Button "Einstellungen speichern" anklicken und der neue Raum mit den gewünschten ABK Materialien ist geöffnet.